# BDS Système Home Cinéma Blu-ray

Guide de démarrage rapide

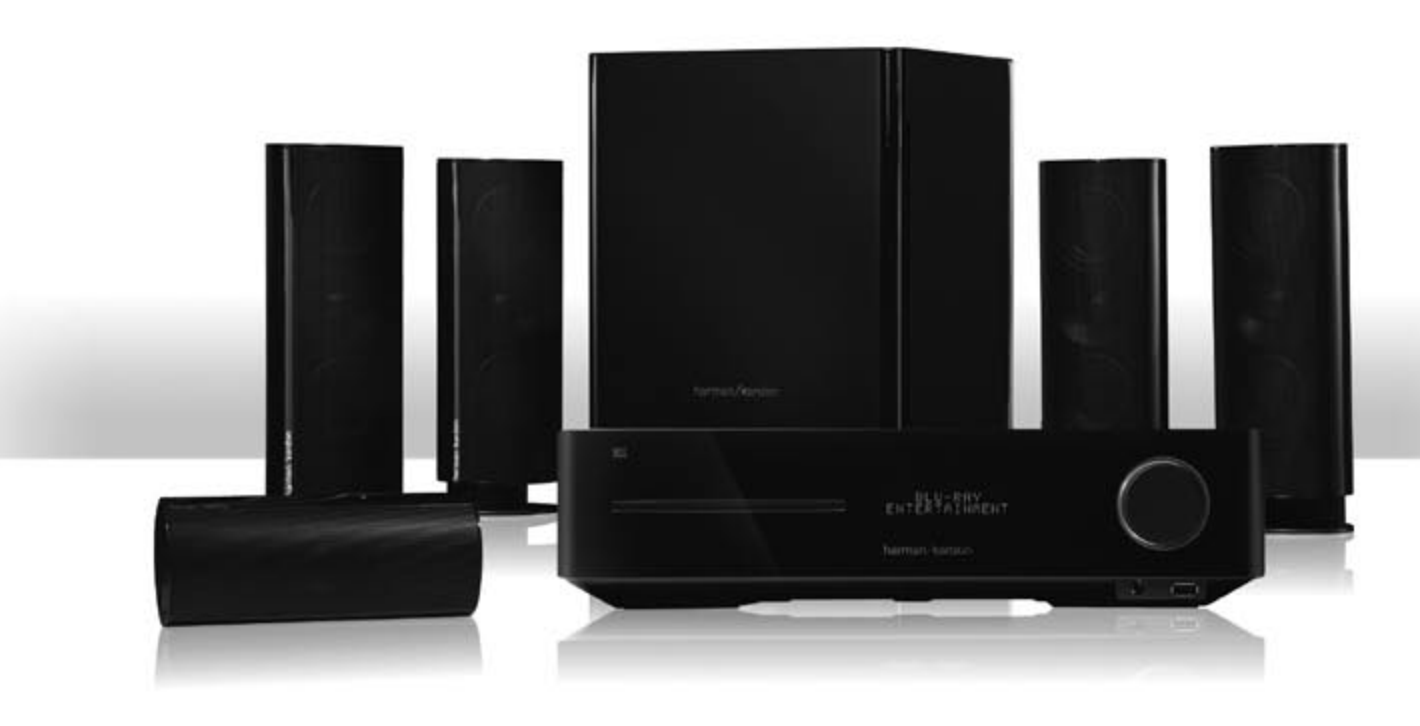

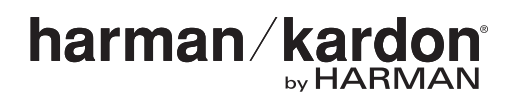

#### Nous vous remercions d'avoir choisi un produit Harman Kardon® !

Ce guide de démarrage rapide contient toutes les informations dont vous avez besoin pour connecter et configurer votre nouveau système Home Cinéma BDS .

Pour des raisons écologiques, votre système BDS ne comprend pas de manuel imprimé. Un guide d'utilisation intéractif contenant les informations complètes sur l'utilisation de votre nouveau système est disponible sur notre site Web. Aller sur www.harmankardon. com pour télécharger le *guide d'utilisation Système Home Cinéma BDS*.

| Etats-Unis : |                        | UE: |                    |
|--------------|------------------------|-----|--------------------|
|              | Région disque Blu-ray™ |     | Région disque Blu- |
|              | Région DVD             |     | Région DVD         |

### **Emplacement des enceintes**

Système 5.1

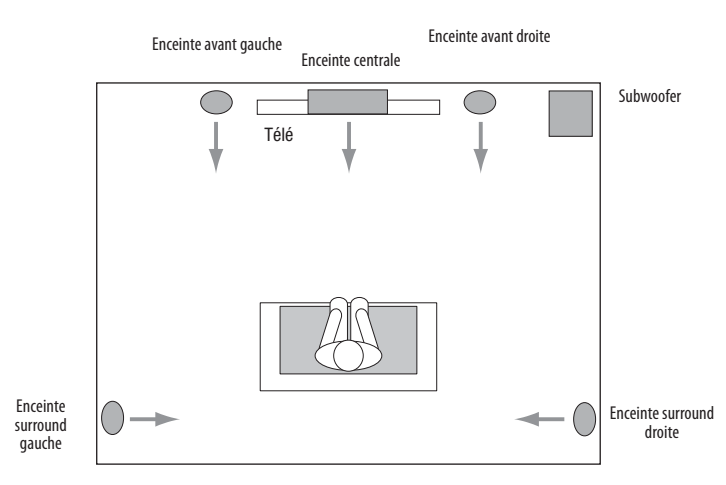

Barre de son

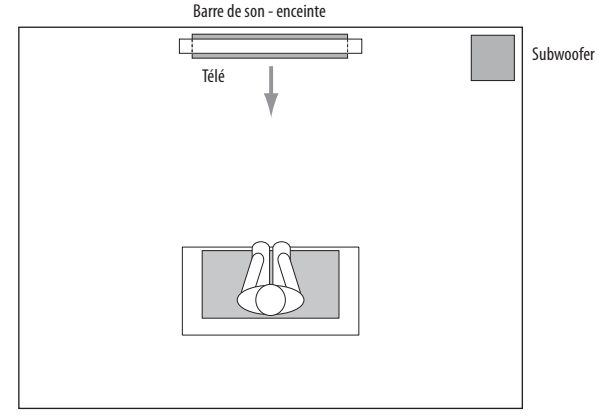

#### Système 2.1-Channel

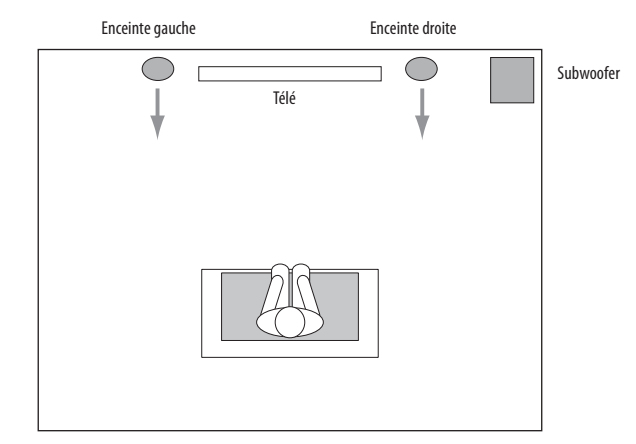

Pour des informations plus détaillées sur l'emplacement - y compris les instructions de montage mural - téléchargez le *guide d'utilisation Système de cinéma maison BDS intégré* sur www.harmankardon.com.

### **Connecter les enceintes**

MISE EN GARDE : Avant toute connexion au récepteur BDS, veillez à ce que le cordon CA du récepteur soit débranché du récepteur et de la prise secteur. Effectuer des connexions d'enceintes à un récepteur branché et allumé pourrait endommager les enceintes.

Option 1 - Système d'enceintes 5.1 et 2.1

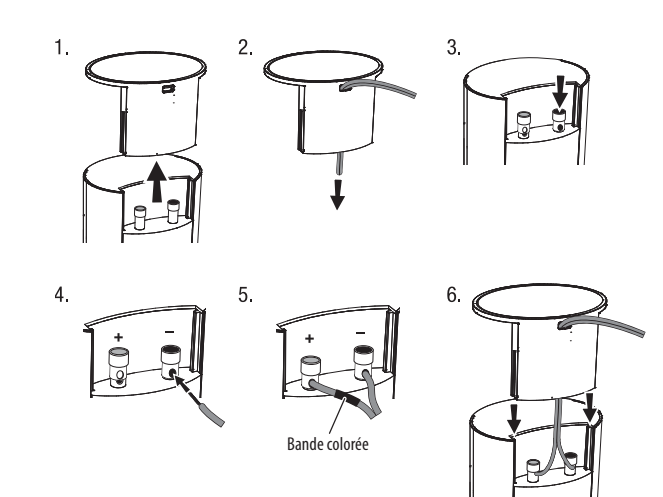

Option 2 - Système d'enceintes 5.1 et 2.1

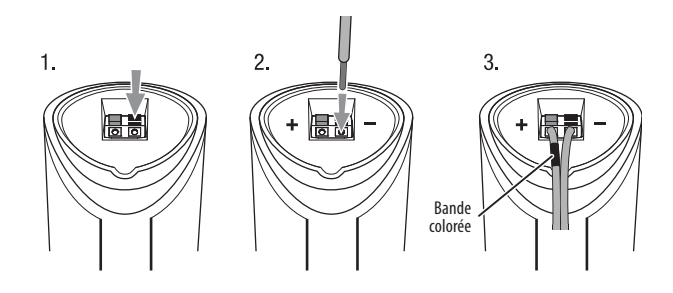

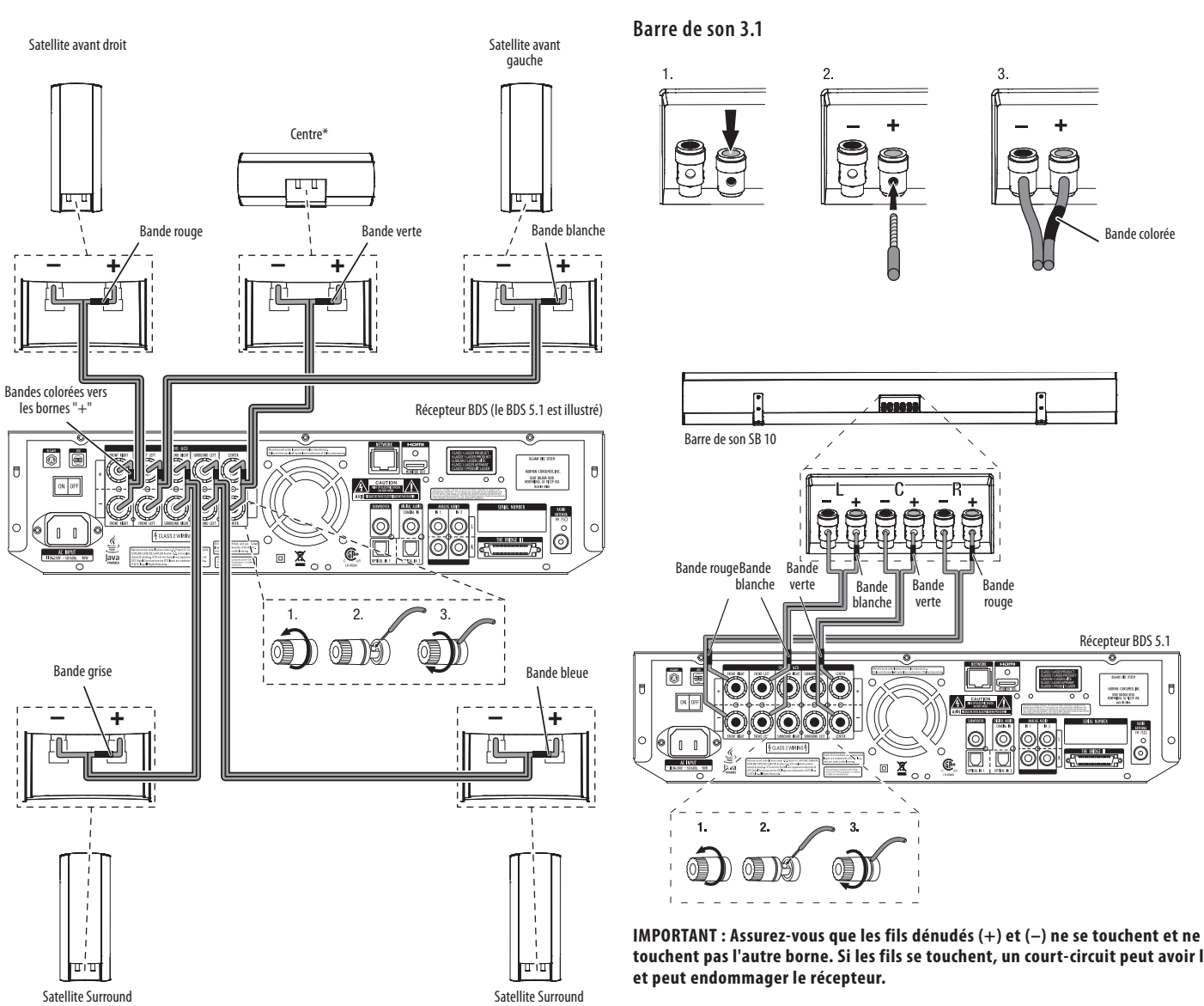

gauche\*

\*Enceintes uniquement en système 5.1

IMPORTANT : Assurez-vous que les fils dénudés (+) et (-) ne se touchent et ne touchent pas l'autre borne. Si les fils se touchent, un court-circuit peut avoir lieu et peut endommager le récepteur.

droit\*

touchent pas l'autre borne. Si les fils se touchent, un court-circuit peut avoir lieu

### **Connecter les enceintes (suite)**

#### Connexion du Subwoofer

IMPORTANT : Ne branchez pas le cordon CA du subwoofer dans une prise de courant pour le moment.

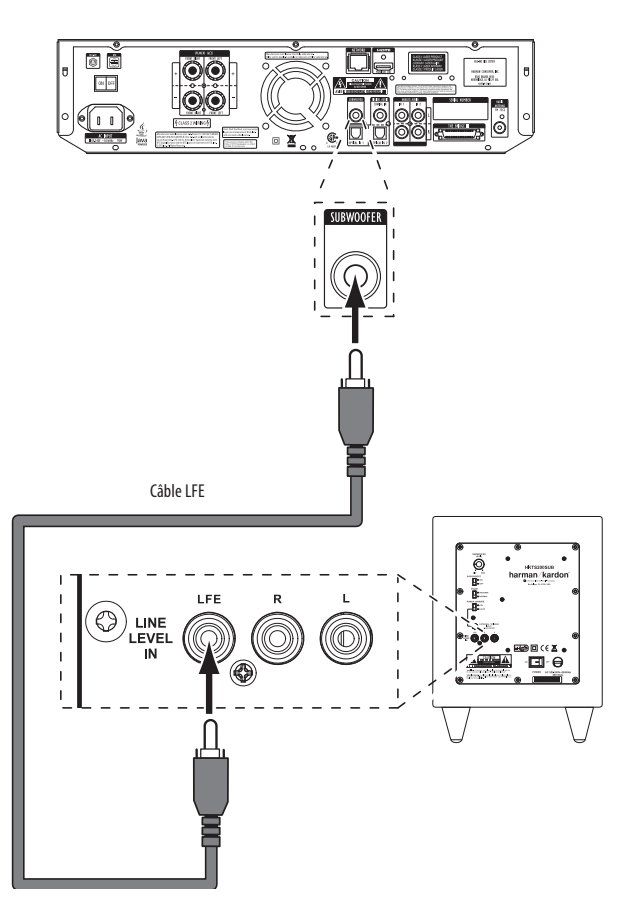

### Connecter d'autres appareils

#### Connecter l'antenne radio

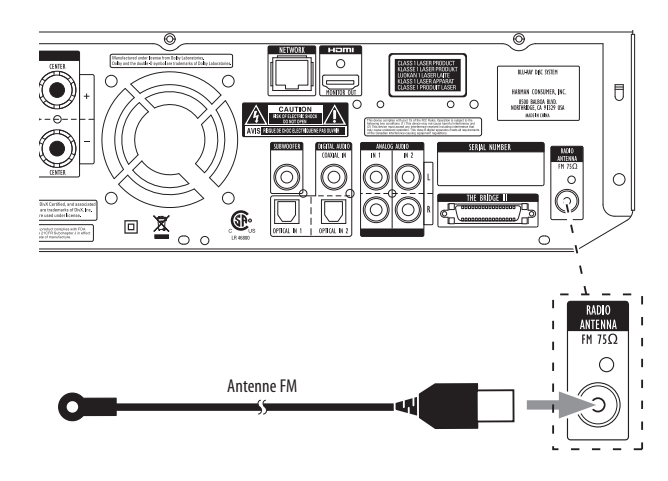

#### Connecter un écran télé ou vidéo

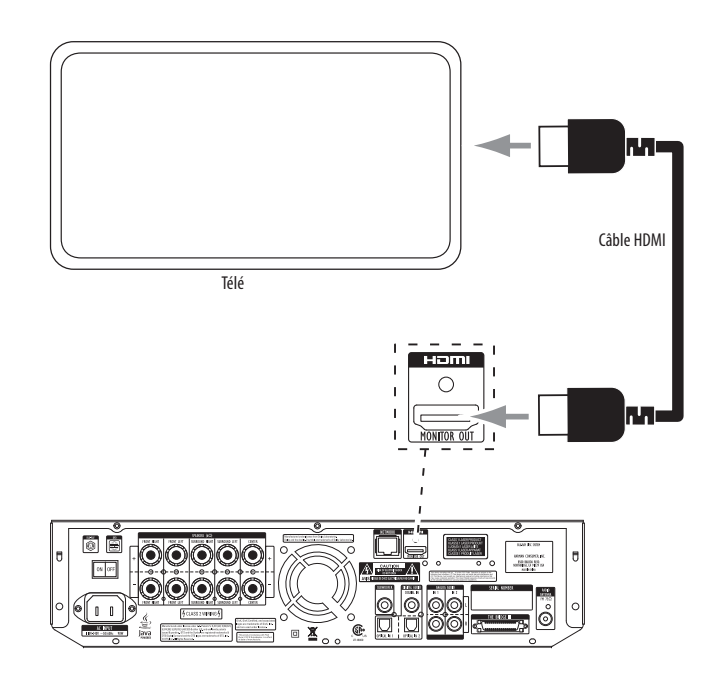

#### Se connecter au réseau local (LAN)\*

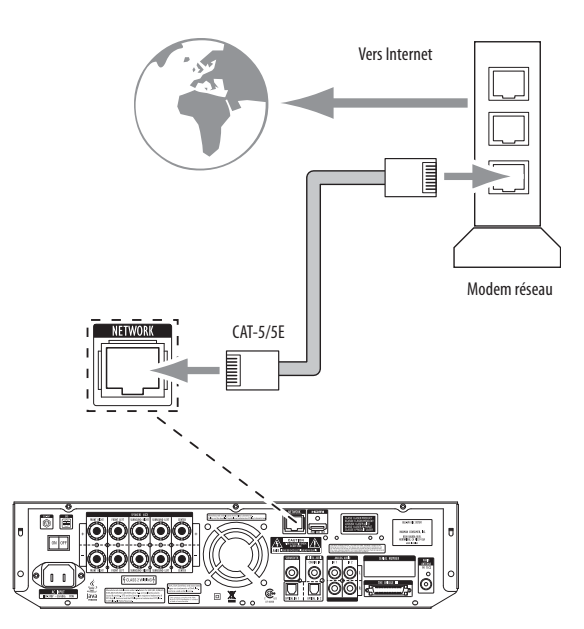

\* Requis uniquement pour la fonctionnalité BD-Live™

#### Connecter des sources audio

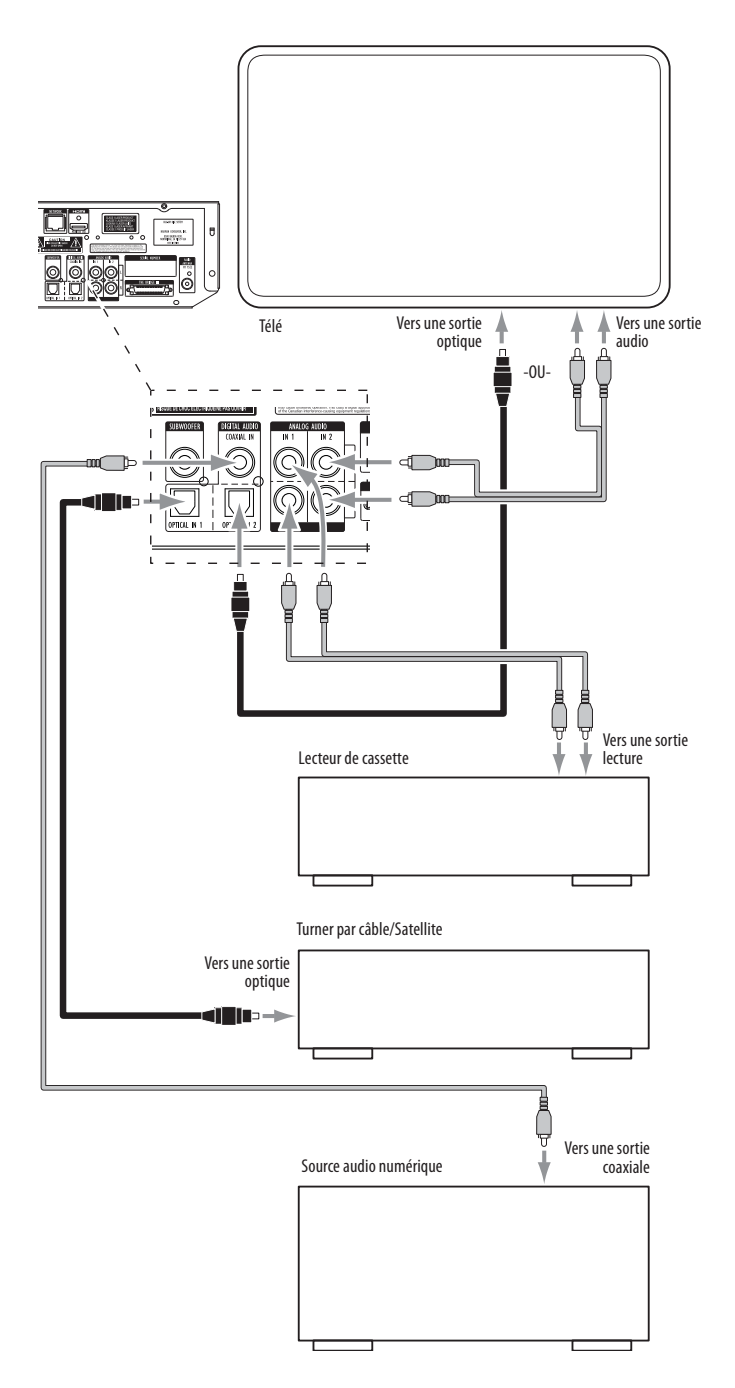

#### Branchement au secteur

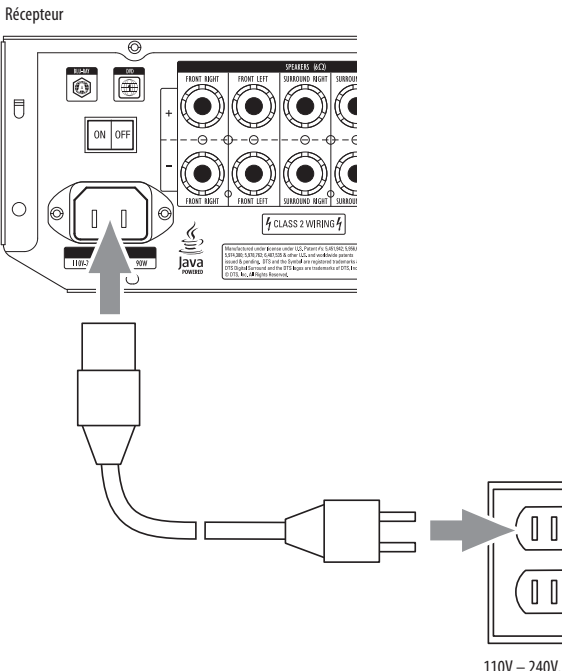

110V - 240V, 50Hz/60Hz

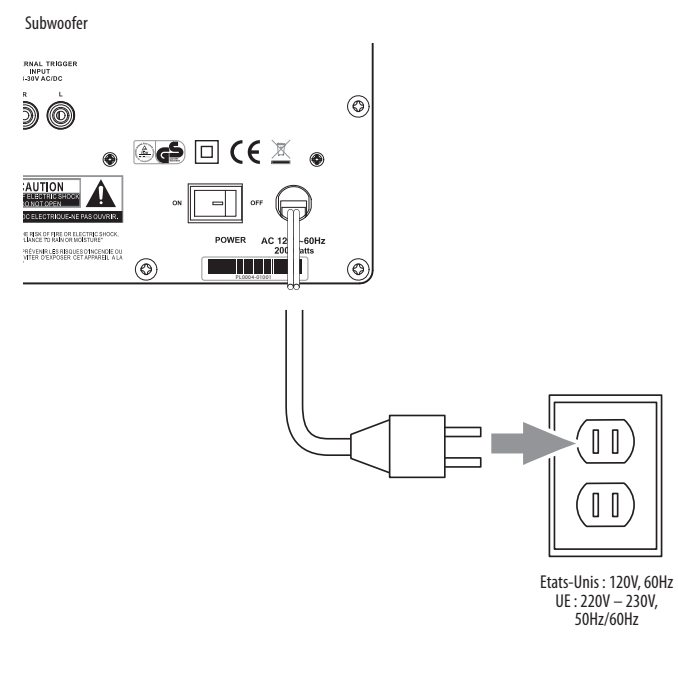

## Configurer l'amplificateur intégré

#### Mettez en place les piles dans la télécommande

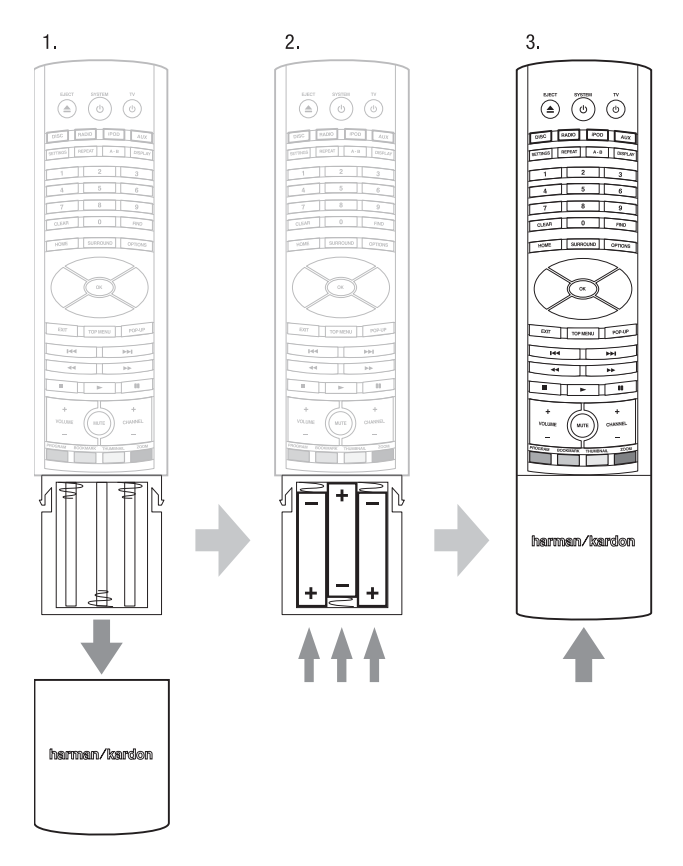

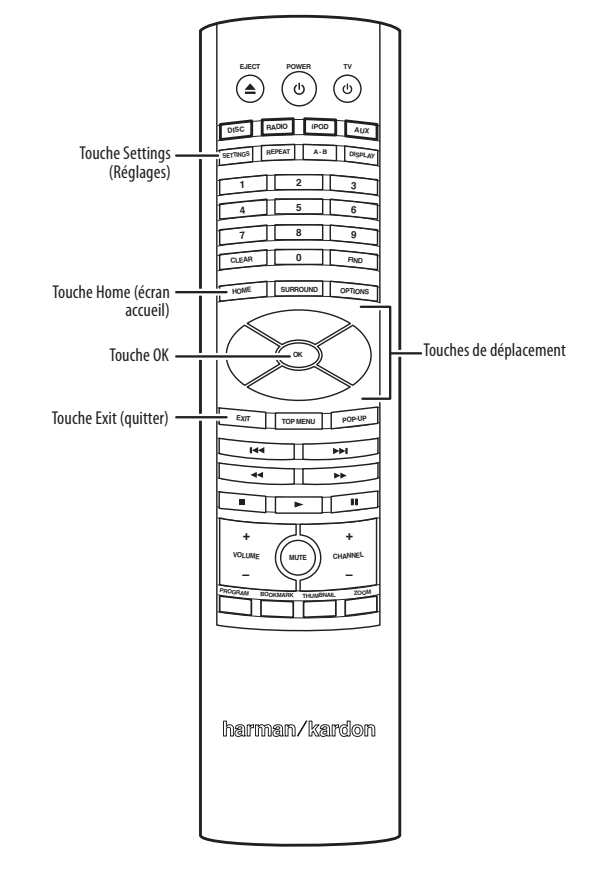

Pour configurer votre amplificateur intégré BDS vous allez utiliser la télécommande pour

naviguer dans les menus écran et d'en faire des sélections.

#### Configurer l'amplificateur intégré

Mettez l'interrupteur d'alimentation principal de l'amplificateur intégré et du subwoofer sur la position "On".

- Utilisez les touches de déplacement haut / bas pour naviguer dans la liste des menus. Quand un article est mis en surbrillance, une bordure bleue.
- Pour sélectionner un élément mis en surbrillance, appuyez sur la touche OK. L'écran va changer en fonction de votre sélection.
- Pour revenir à l'écran précédent, appuyez sur la touche Quitter.

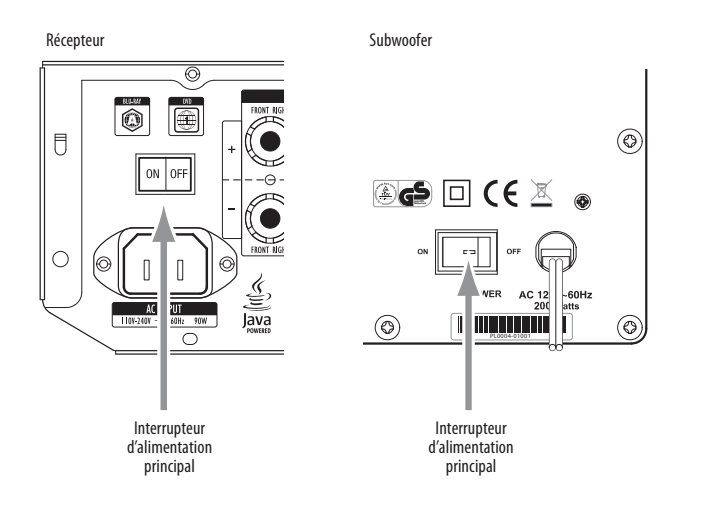

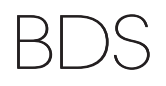

### Assistant de configuration

Lorsque vous mettez en marche votre amplificateur intégré BDS pour la première fois, le menu écran affiche l'assistant de configuration.

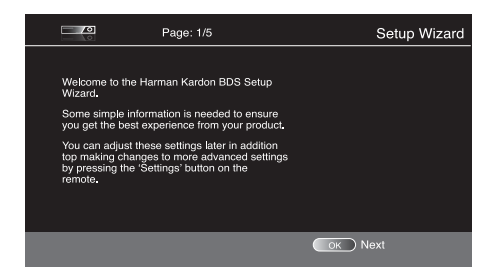

Avant de pouvoir utiliser votre système BDS vous avez besoin de choisir une langue et de faire quelques réglages de base afin que la sortie vidéo de l'amplificateur intégré BDS fonctionne correctement avec votre téléviseur.

Appuyez sur la touche OK pour afficher l'écran de l'assistant langue.

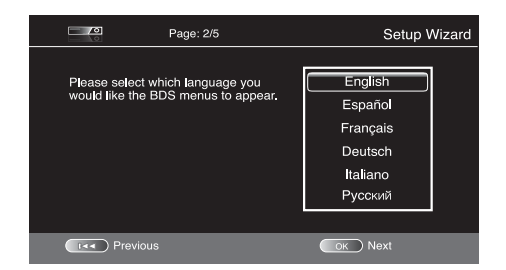

A près avoir sélectionné votre langue, appuyiez sur la touche OK et l'écran Résolution apparaîtra.

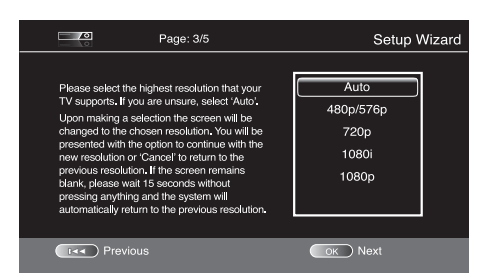

Après avoir sélectionné la résolution la plus élevée de votre téléviseur, appuyez sur la touche OK pour afficher l'écran assistant Format d'image. REMARQUE : Si vous êtes sûr de la résolution la plus élevée de votre écran, sélectionnez "Auto" et BDS sélectionnera automatiquement la résolution optimale.

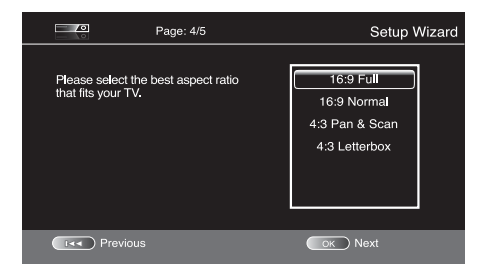

Après avoir sélectionné le format d'image qui correspond le mieux à votre téléviseur, appuyez sur la touche OK pour enregistrer vos réglages, puis appuyez à nouveau pour quitter l'Assistant de configuration.

### Configuration de la barre de son

REMARQUE : Ces instructions s'appliquent uniquement aux systèmes de barre de son BDS.

Avant de pouvoir utiliser votre système de barre de son, vous devez configurer l'amplificateur intégré pour être utilisé en 3.1.

1. Appuyez sur la touche de la télécommande "Settings" (Réglages). L'écran Réglages généraux apparaît.

|    | ♦ ₩ Image: A transmission of the second section of the second section of the second second secon | $\bigcirc$ | ĺ |  |  |  |
|----|----------------------------------------------------------------------------------------------------|------------|---|--|--|--|
|    | System<br>Language<br>Playback<br>Parental Control<br>Network                                                                                                    |            |   |  |  |  |
| Se | Select to adjust general settings                                                                                                    |            |   |  |  |  |
|    |                                                                                                    |            |   |  |  |  |

2. Appuyez sur la touche de déplacement vers la droite pour sélectionner Réglages audio. L'écran Réglages audio apparaît.

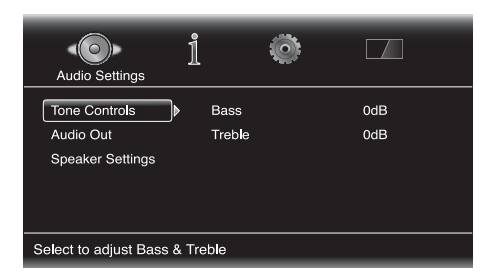

- 3. Appuyez sur la touche de déplacement vers le bas pour sélectionner Réglages des enceintes.
- Appuyez sur la touche de déplacement vers la droite pour sélectionner Configuration, puis appuyez de nouveau pour mettre en surbrillance 2.1.
- 5. Appuyez sur la touche de déplacement vers le bas pour mettre en surbrillance 3.1.

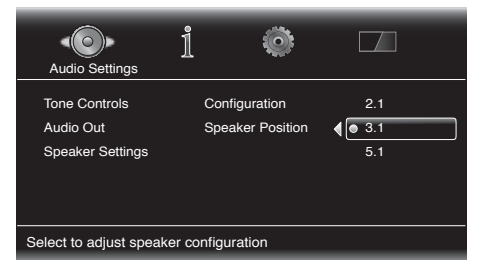

6. Appuyez sur la touche OK pour sélectionner Configuration, puis appuyez sur la touche Settings pour quitter.

### Utilisation de l'amplificateur intégré

Appuyez sur la touche de la télécommande "Home " pour afficher l'écran accueil.

| Home Menu |                                                         |           |                                        |  |  |  |  |  |
|-----------|---------------------------------------------------------|-----------|----------------------------------------|--|--|--|--|--|
|           | Blu-Ray Disc<br>USB<br>FM Radio<br>Playlist<br>Settings |           | Type:Disc<br>Size:23684.875M<br>FS:UDF |  |  |  |  |  |
| 1/5       |                                                         | HOME Exit | Option                                 |  |  |  |  |  |

Les sources disponibles sont listées à gauche. Si un disque a été inséré il apparaîtra dans la liste sous le nom de "disque Blu-Ray", "DVD Video" ou "CDDA" (CD audio ou CD de données). Si vous avez connecté un périphérique USB, il apparaîtra dans la liste sous le nom "USB".

REMARQUE : Les sources audio connectées aux entrées numériques et line du panneau arrière du récepteur n'apparaîtront pas sur la liste, mais peuvent être sélectionnées à l'aide de la touche Sélecteur de source "Aux" de la télécommande (voir ci-dessous).

Pour sélectionner une source de la liste, utilisez les touches de déplacement haut / bas pour mettre en surbrillance une source, puis appuyez sur la touche OK pour la sélectionner.

Vous pouvez également sélectionner directement une source en appuyant sur la touche Sélecteur de source de la télécommande.

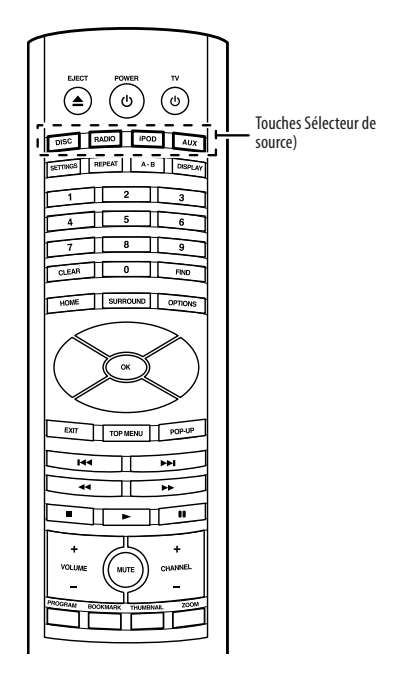

Pour avoir des informations complètes sur l'utilisation de toutes les fonctions de votre système BDS, vous pouvez télécharger le *Guide d'utilisation Système Home Cinéma BDS* sur le site www. harmankardon.com.

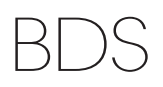

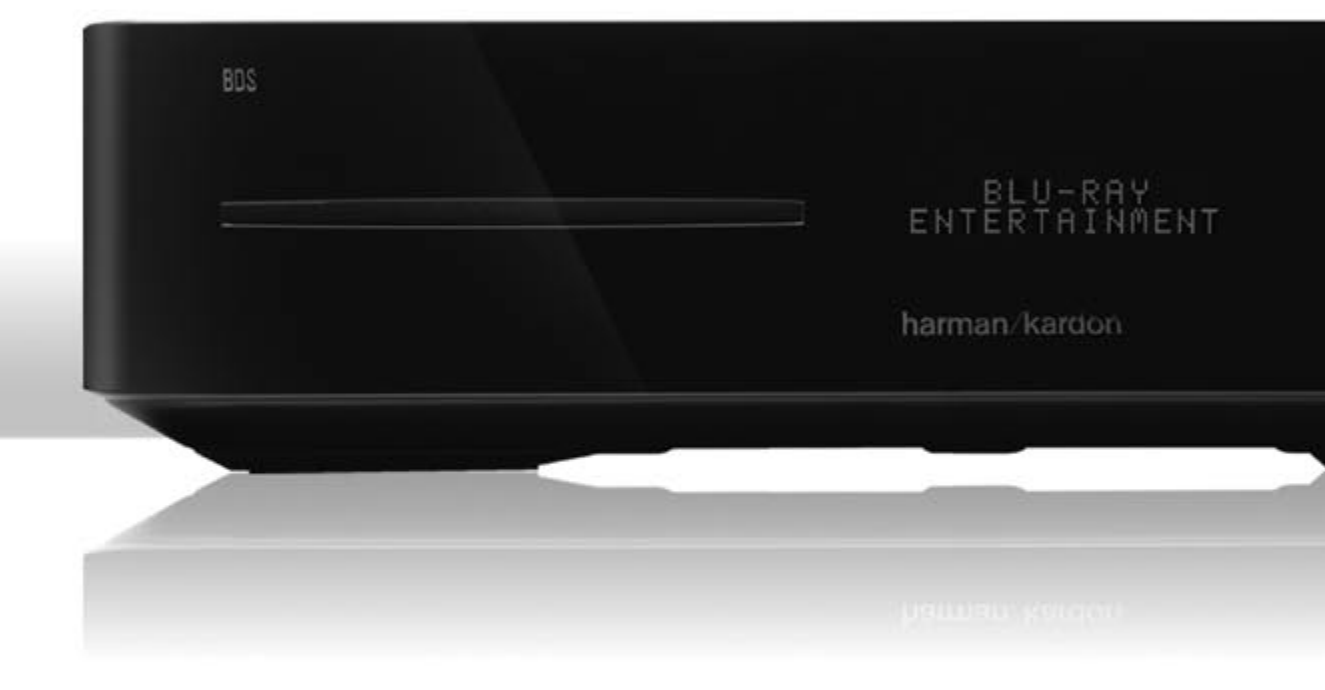

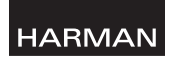

Harman Consumer, Inc. 8500 Balboa Boulevard, Northridge, CA 91329 USA 516.255.4545 (États-Unis uniquement)

Fabriqué en R.P.C

© 2010 Harman International Industries, Incorporated. Tous droits réservés.

Harman Kardon est une marque déposée de Harman International Industries, Incorporated, déposée aux Etats-Unis et dans d'autres pays. Blu-ray Disc et BD-Live sont des marques déposées de Blu-ray Disc Association. Fabriqué sous licence de Dolby Laboratories. Dolby, Pro Logic et le symbole du double D sont des marques déposées de Dolby Laboratories Fabriqué sous licence sous les numéros de brevets américains suivants : 5,451,942; 5,956,674; 5,974,380; 5,978,762; 6,487,535 et d'autres brevets américains et étrangers émis et en cours. DTS et le Symbole sont des marques déposées, et DTS Digital Surround et les logos DTS sont des marques déposées de DTS, Inc. Le produit contient le logiciel. © DTS, Inc. Tous droits réservés. HDMI, le logo HDMI et Interface Multimédia Haute Définition sont des marques commerciales ou déposées de HDMI Licensing LLC aux Etats-Unis et dans d'autres pays. Java ainsi que tous les logos et toutes les marques incluant Java sont des marques innovations technologiques protégées par certains brevets américains et d'autres droits d'autres pays. Cet appareil contient le nembreuses innovations technologiques protégées par certains brevets américains et d'autres droits d'autreur de Rovi Corporation. Il est interdit de procéder à toute ingénierie inverse ou tout désassemblage.

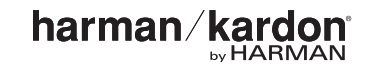

La conception, les caractéristiques et l'aspect extérieur peuvent changer sans préavis.

www.harmankardon.com